## Situasjonskart

## 1.

Gå inn på kommunens hjemmeside: <u>www.horten.kommune.no</u> Helt nederst finner man link til kommunens kartverk.

| KONTAKT                                    |                                    | LENKER                  |                         |
|--------------------------------------------|------------------------------------|-------------------------|-------------------------|
| Horten Kommune                             | Besøk                              | > Om kommunen           | > Avfall                |
| Postboks 10,<br>3191 HORTEN                | Teatergata 11<br>3187 HORTEN       | > Kart                  | > Send et spørsmål      |
| Telefon                                    | E-post                             | > Bo og jobbe i Horten  | > Viktige telefonnummer |
| <u>33 08 50 00</u>                         | postmottak@horten.kommune.no       | > Administrasjonssjefen | >#Hortenlove            |
| <b>Åpningstider</b><br>Hverdager: 08-15.00 | Organisasjonsnummer<br>964 951 284 | > Personvern            | >Webkamera              |

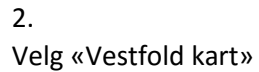

## 3. Inne på kartet gjør du punkt 1-3

| Horten<br>kommune |                            |  |
|-------------------|----------------------------|--|
| • Standard kart   | 3. Trykk på «skriver»      |  |
| 🔍 Arealplaner     |                            |  |
| Velg karttype     |                            |  |
| a 🐂 🕹 🚺           |                            |  |
| Velg søk          |                            |  |
| Velg område       | 1 Mala kommune             |  |
| Horten            | 1. Velg kommune            |  |
| Adresse           |                            |  |
| Søk               |                            |  |
| Gnr Bnr Fnr Snr   | 2. Skriv inn gnr/bnr eller |  |
|                   | adresse. Trykk «søk»       |  |
| Registersøk       |                            |  |
| Gnr Bnr           |                            |  |
| Søk               |                            |  |
| Stedsnavn         |                            |  |
| Søk               |                            |  |
| Plannavn Vis alle |                            |  |
| Søk               |                            |  |
| Registersøk       |                            |  |
| Planident         |                            |  |
| 0701 Søk          |                            |  |
| Registersøk       |                            |  |
| Vola              |                            |  |
| veig V            |                            |  |

4. Velg målestokk, arkstørrelse og trykk på «Klargjør».

5. Du har nå laget et situasjonskart hvor blant annet VA-ledninger vises i den angitte målestokk.

## Andre karttyper

Dersom du er interessert alle kommunens kart, herunder «Oversiktskart med VA», kan du trykke på «Velg karttype»

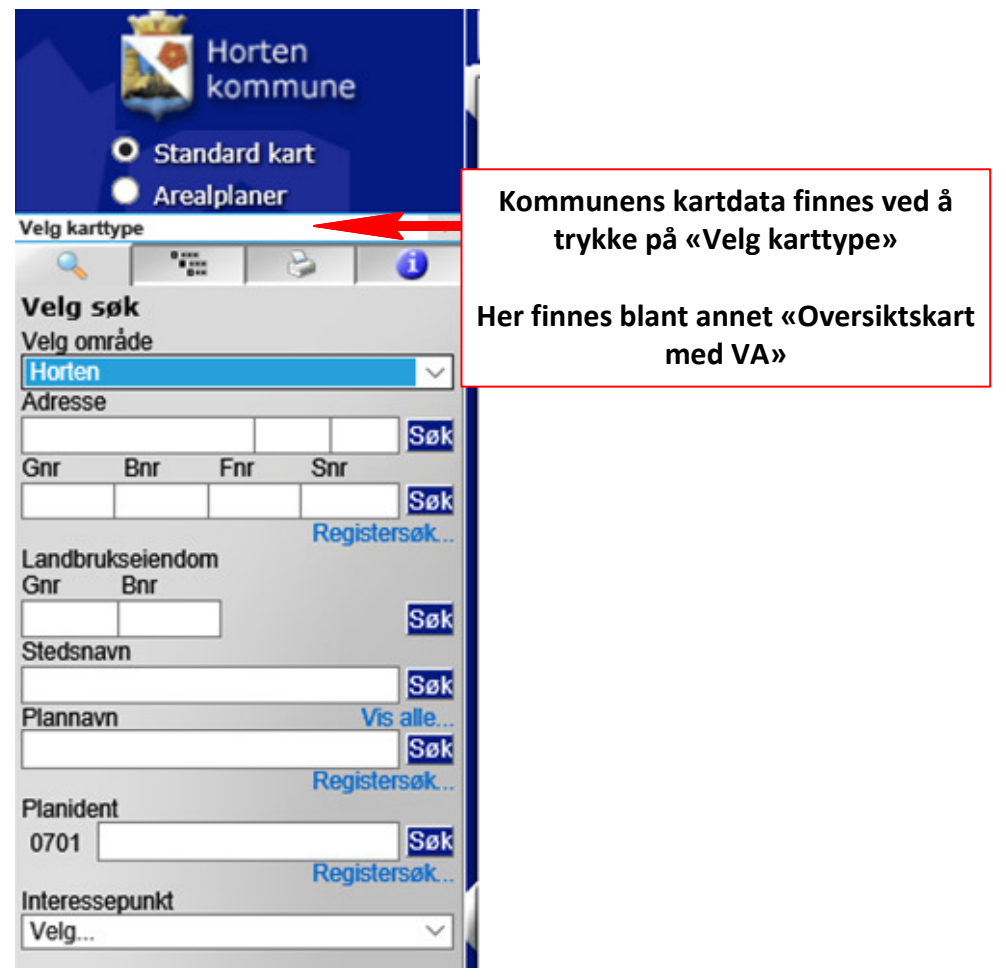